## Flow Chart แสดงขั้นตอนการจองห้องประชุมโดยใช้ calendar ห้องประชุมชั้น 7 ห้อง 702 และห้อง 710 สำนักงานผู้อำนวยการ

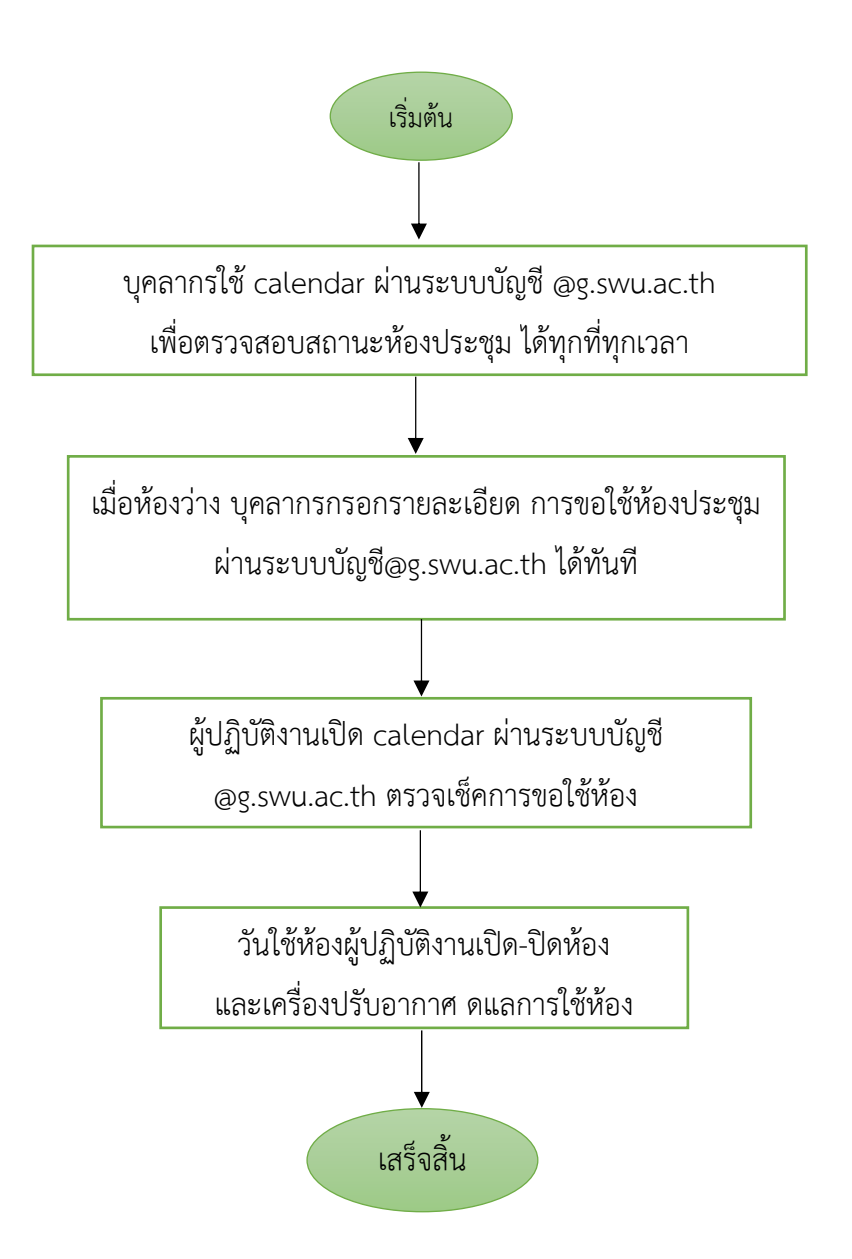

## การจองห้องประชุมออนไลน์ ผ่านระบบ Calendar โดยใช้บัญชี @g.swu.ac.th สำหรับบุคลากรสำนักหอสมุดกลาง

ห้องประชุม ชั้น 7 ห้อง 702 และห้อง 710

ห้องบัณฑิตศึกษา ชั้น 3 ห้อง 305 และห้อง 306

ห้องอบรม ชั้น 1 ห้อง 102 (Training room)

### กำหนดการมองเห็นสถานะของห้องประชุม

1. เปิด e-mail ด้วยบัญชี @g.swu.ac.th (หรือ เปิด calendar ผ่านบัญชี @g.swu.ac.th)

2. เปิด calendar ไปที่ "**ปฏิทินอื่น ๆ**" คลิกที่เครื่องหมายบวก (+) ข้อความ "เรียกดูทรัพยากร"

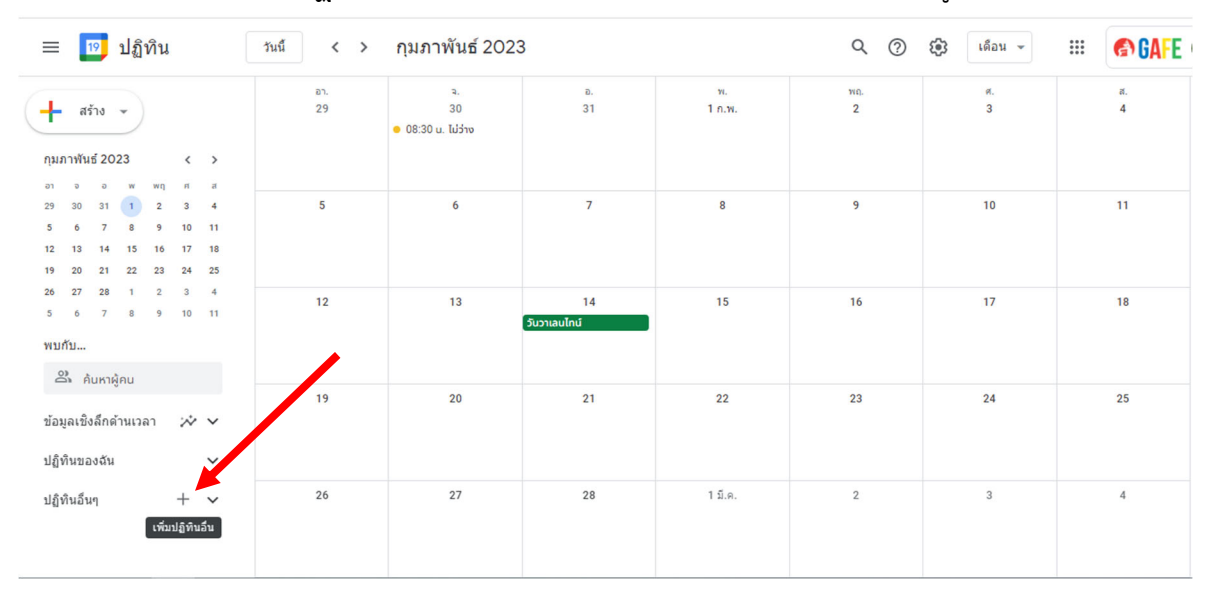

| ≡ 🔟 ปฏิทิน                                                                                                    | วันนี้ < >               | กุมภาพันธ์ 2023                | 3                  |              | Q (?)    | <ul><li>เดือน -</li></ul> | III 🚱 GAFE ( |
|----------------------------------------------------------------------------------------------------|--------------------------|--------------------------------|--------------------|--------------|----------|---------------------------|--------------|
| + สร้าง →<br>กุมภาพันธ์ 2023 < >                                                                                                    | ום.<br>29                | จ.<br>30<br>• 08:30 น. ไม่ว่าง | a.<br>31           | и.<br>1 п.н. | พก.<br>2 | я.<br>З                   | ਕ.<br>4      |
| 29 30 31 1 2 3 4<br>5 6 7 8 9 10 11<br>12 13 14 15 16<br>19 20 21 22 23 ติตตามปฏิที่                                                                       | 5<br>u                   | 6                              | 7                  | 8            | 9        | 10                        | 11           |
| 26         27         28         1         2           5         6         7         8         9         สร้างปฏิทินใ           พบกับ         เรียกดูทรัพย | หม่ <sup>12</sup><br>ากร | 13                             | 14<br>วันวาเลนไทน์ | 15           | 16       | 17                        | 18           |
| เรียกดูปฏิทิน<br>ข้อมูลเซิงลึกด้านเวลา<br>จาก URL<br>ปฏิทินของฉัน                                                                                          | เที่สนใจ 19              | 20                             | 21                 | 22           | 23       | 24                        | 25           |
| น้ำเข้า<br>ปฏิทินอื่นๆ                                                                                                    | 26                       | 27                             | 28                 | 1 มี.ค.      | 2        | 3                         | 4            |

 คลิกเลือกที่อาคารสำนักหอสมุดกลาง จะโชว์รายการห้องของสำนักหอสมุดกลาง โดยให้ทำการเลือกห้อง ที่จะเช็คหรือเลือกห้องที่จะทำการจอง เช่น เลือก 306 ดังรูปภาพ
 กลับไปที่การตั้งค่า

| ค่า 🚽              |                                        |  |
|--------------------|----------------------------------------|--|
|                    | หรัพยากร                               |  |
| ñu ^               | อาคารมวัตกรรม ศาสตราจารย์ ตร.สาโรษาศรี |  |
| ลามปฏิทิน          |                                        |  |
| ปฏิทินใหม่         |                                        |  |
| ดูทรัพยากร         | 🔲 อาคารสำนักๆ สมุดกลาง-1-ห้อง 102 (28) |  |
| ดูปฏิทินที่สนใจ    | 🔲 อาจาสามักหอสมุดกลาง-3-ห้อง 305 (15)  |  |
| URL                | 🗹 อาการสำนักหอสมุดกลาง-3-ห้อง 306 (14) |  |
| ะส่งออก            | 🔲 อาคารสำนักหอสมุดกลาง-7-ห้อง 702 (30) |  |
| ปฏิทินของฉัน       | 🔲 อาคารสำนักหอสมุดกลาง-7-ห้อง 710 (8)  |  |
| uschom Sirirat     | (meeting device)                       |  |
| ว่านด้า            |                                        |  |
| ักหอสมุดกลาง       |                                        |  |
| າະນ google app 🛛 🕸 |                                        |  |
|                    |                                        |  |
| 10.0 0             |                                        |  |

 5. รายการของ "<u>อาคารสำนักหอสมุดกลาง ห้อง 306</u>" จะขึ้นที่หน้าปฏิทิน โดยจะสามารถมองเห็นได้ว่า ห้องว่าง หรือไม่ว่างวันไหน ตามสีของปฏิทินที่กำหนด ตามภาพจะเห็นว่าทุกวันเสาร์ เวลา 14.00 น. ห้องไม่ว่าง โดยมี อ.กฤษฏา เป็นผู้จองใช้ห้อง 306 (<u>อาคารสำนักหอสมุดกลาง ห้อง 306</u> คือสีแดง)

| = 🔟 ปฏิทิน ซน์ < > กุมภาพันธ์ 2023 Q @ 🔅 เลือน - 🗰 🚯 βAFE 🚱                                                                                                    |           |                               |                                                    |              |          |                                                                                         |                                            |                               |
|----------------------------------------------------------------------------------------------------|-----------|-------------------------------|----------------------------------------------------|--------------|----------|-----------------------------------------------------------------------------------------|--------------------------------------------|-------------------------------|
| нато т<br>прилити 2023 с ><br>по с ни на и<br>29 20 31 1 2 3 4<br>5 6 7 8 9 10 11                                                                                                    | гл.<br>29 | ג.<br>30<br>© 08:30 ע. גולדים | ь.<br>31<br>● 14:00 и. 306 การเรียนการสอน อ.ปัยวดี | я.<br>1 п.ж. | жа.<br>2 | ж.<br>3                                                                                 | ສ.<br>4<br>● 1400 ບ. 306 ຈ.ການຫຼາ          | <ul><li>☑</li><li>☑</li></ul> |
| 12 13 14 15 16 17 18<br>19 20 21 22 23 24 25<br>26 27 28 1 2 3 4<br>5 0 7 8 9 10 11<br>WUMU                                                                                                    | 5         | 6                             | 7                                                  | 8            | 9        | 10<br>• 09:00 น. การประชุมผู้บริหารสำนักคอสมุс<br>• 09:00 น. ไม่ว่าง                    | 11<br>● 14:00 u. 306 օ.ուղաքո              | •<br>+                        |
| <ul> <li>มันหาผู้คบ</li> <li>ข้อมูลเชิงสึกด้านเวลา</li> <li>ข้อมูลเชิงสึกด้านเวลา</li> <li>ข้อมูลเชิงสึกด้านเวลา</li> <li>ข้อมูลเชิงสึกด้านเวลา</li> <li>ข้อมูลเชิงสึกด้านเวลา</li> <li>ข้อมูลเชิงสึกด้านเวลา</li> <li>ข้อมูลเชิงสึกด้านเวลา</li> </ul> | 12        | 13                            | 14<br>รับวาเลนไกม์                                 | 15           | 16       | 17<br>• 08:30 น. ไม่ว่าง<br>• 10:00 น. ประชุมคณะกรรมการประจำสำนัก<br>• 10:00 น. ไม่ว่าง | 18<br>● 14:00 u. 306 ລ.ກຖະຫຼາ              |                               |
| <ul> <li>รายแล้วแต่</li> <li>ช่วยเสือน</li> <li>สำนักคอสมุดกลาง</li> <li>Tasks</li> <li>ปฏิทินอื่นๆ - ^ ^</li> <li>รายแล้วไปคร.</li> </ul>                                                                                                    | 19        | 20                            | 21                                                 | 22           | 23       | 24                                                                                      | 25<br>• 14:00 u. 306 ə.n.ugı               |                               |
| <ul> <li>อาคารสำนักหอสมุดกลาง-3-ห้</li> <li>Visan Mahasitthiwat</li> <li>libswu@gmail.com</li> </ul>                                                                                                    | 26        | 27                            | 28                                                 | 1 Š.e.       | 2        | 3                                                                                       | 4<br>• 14:00 น. 306 การเรียนการสอน ดร.กฤษ: |                               |

## ขั้นตอนการจองห้อง

- 1. เปิด e-mail ด้วยบัญชี @g.swu.ac.th (หรือ เปิด calendar ผ่านบัญชี @g.swu.ac.th)
- 2. เปิด calendar ตรวจสอบสถานะห้องที่จะขอใช้
  - ตามภาพด้านล่างจะเห็นว่า
  - ห้อง 702 (สีฟ้า) <u>ไม่ว่าง</u> วันที่ 10 ก.พ. 66 เวลา 09.00 น. และวันที่ 17 ก.พ. 66 เวลา 10.00 น.
- ห้อง 306 (สีแดง) <u>ไม่ว่าง</u> วันที่ 4/11/18/25 17 กุมภาพันธ์ 2566 เวลา 14.00 น.

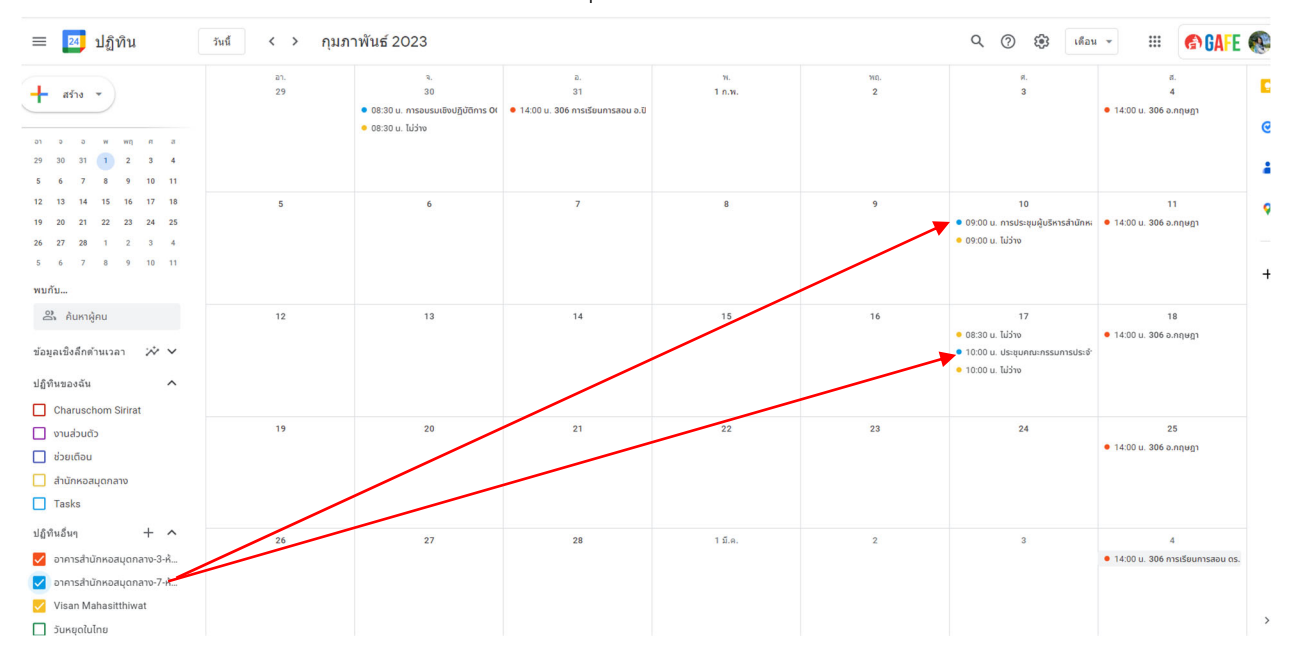

### หากต้องการใช้ห้อง 702 วันที่ 14 กุมภาพันธ์ 2566 สามารถจองได้ โดยกรอกรายละเอียดและ เพิ่มผู้ร่วมประชุมดังนี้

| = 25                                                       | ปฏิทิน                                                                                          | <sub>วันนี้</sub> < > กุมภา                                       | าพันธ์ 2023                                       |                                            |              |          | Q (?) 🤃 เดือน                              | • 🗰 🚱 GAFE (                           |                               |
|------------------------------------------------------------|-------------------------------------------------------------------------------------------------|-------------------------------------------------------------------|---------------------------------------------------|--------------------------------------------|--------------|----------|--------------------------------------------|----------------------------------------|-------------------------------|
| สร้าง<br>กุมภาพัน =<br>อา ⇒<br>29 30                       | =<br>Test-การจอ                                                                                 | อา.<br>29                                                         | ຈ.<br>30<br>• 08:30 u. ກາຣອບຮມເອັຍຢູ່ມູ່ນັດກາຣ Of | a.<br>31<br>• 14:00 u. 306 msi5uunsaau a.D | н.<br>1 п.н. | να,<br>2 | й.<br>З                                    | ສ.<br>4<br>● 14:00 ບ. 306 ລ.ກຖະຫຼາ     | <ul><li>☑</li><li>☑</li></ul> |
| 5 6<br>12 13<br>19 20<br>26 27 C<br>5 6                    | <mark>กิจกรรม</mark> ลางา<br>วันอังคาร, 14 กุมภา<br>ใน่เกิดข้า                                  | ่<br>เน สถานที่ทำงาน งาน ช่วง<br>เพ้นซ์ – วันอังคาร,14 กุมภาพันซ์ | มเวลาที่สะดวกสำหรับนัดหมาย<br>เพิ่มเวลา           | 7                                          | 8            | 9        | 10<br>© 09:00 น. การประชุมผู้บริหารสำนักหเ | 11<br>● 14:00 บ. 306 อ.กฤษฎา           | <b>?</b><br>+                 |
| พบกับ<br>23 กิ<br>ข้อมูลเซิง (<br>1 - 28 ก.)               | ดนหาเวลา<br>24. เพิ่มผู้เข้าร่วม<br>■ เพิ่มการประชุมท<br>⊋ เพิ่มห้องหรือสถาน                    | ทงวิดีโล Google Meet<br>ที่                                       |                                                   | 14<br>(ໂມ່ວິຮໍ້ອ)                          | 15           | 16       | 17<br>• 10:00 น. ประชุมคณะกรรมการประจั     | 18<br>● 14:00 ม. 306 อ.กฤษฎา           |                               |
| 5 ชม. ในก<br>ั้้ช่า<br>มฏิทินขอ                            | <ul> <li>เพิ่มศาอธิบายหรือ"</li> <li>Charuschom Sirii</li> <li>ว่าง - การแสดงผลเริ่ม</li> </ul> | โฟลัแบบ<br>rat ●<br>เด้น - แจ้ง วันก่อนหน้า เวลา 16:50 น.         | ด้วเลือกอื่น บันทึก                               | 21                                         | 22           | 23       | 24                                         | 25<br>• 14:00 น. 306 อ.กฤษฎา           |                               |
| ຢ່ฏิทินอื่นๆ<br>✓ ວາคารสำนั<br>✓ ວາคารสำนั<br>☐ วันหยุดในไ | + ^<br>เกหอสมุดกลาง-3-ห้<br>เกหอสมุดกลาง-7-ห้<br>เกย                                            | 26                                                                | 27                                                | 28                                         | 1 มี.ค.      | 2        | 3                                          | 4<br>• 14:00 บ. 306 การเรียบการสอบ ดร. | >                             |

## 4. เพิ่มผู้ร่วมประชุม

|         | ପ ୩                                                     |                                                               |
|---------|---------------------------------------------------------|---------------------------------------------------------------|
| ×       | Test-การจองห้อง                                         | บันทึก                                                        |
|         | 14 ก.พ. 2023 09:00 น. ถึง 12:00 น. 14 ก.พ. 2023 โซนเวลา |                                                               |
|         | 🗌 ตลอดวัน ไม่เกิดข้ำ 🥆                                  |                                                               |
|         | รายละเอียดกิจกรรม ค้นหาเวลา                             | ผู้เข้าร่วม ห้อง                                              |
|         | เข้าร่วม Google Meet 📋 🍪 🗸 🗙                            | เพิ่มผู้เข้าร่วม                                              |
|         | meet.google.com/gwy-bdzc-ncj ⊘                          | Charuschom Sirirat                                            |
| $\odot$ | เพิ่มสถานที่                                            | ψ <sup>3</sup> ο                                              |
| ¢       | การแจ้งเดือน • 1 วัน • X                                | Siwaporn Chatparsop                                           |
|         | เพิ่มการแจ้งเดือน                                       | เวลาที่แนะนำ                                                  |
| ē       | Charuschom Sirirat 🝷 🔴 🝷                                | สิทธิ์ของผู้เข้าร่วม                                          |
| ĉ       | ไม่ว่าง 🔹 การแสดงผลเริ่มต้น 🝷 🕜                         | แก้ไขกิจกรรม                                                  |
|         | แอปอื่นๆ ของ Google อาจแสดงข้อมูลเวลาว่าง ⊘             | <ul> <li>เชิญผู้อื่น</li> <li>ดูรายชื่อผู้เข้าร่วม</li> </ul> |
| =       |                                                         |                                                               |
|         | 🗐 สร้างบันทึกการประชุม                                  |                                                               |
|         | เพิ่มดำอธิบาย                                           |                                                               |

# 4. ทำการเลือกห้องประชุมที่จะจองใช้ และกดบันทึก

| × | Test-การจองห้อง                                         |         | บับทึก                                           |
|---|---------------------------------------------------------|---------|--------------------------------------------------|
|   | 14 ก.พ. 2023 09:00 บ. ถึง 12:00 บ. 14 ก.พ. 2023 โซนเวลา |         |                                                  |
|   | 🗌 ตลอดวัน ไม่เกิดซ้ำ 🍷                                  |         |                                                  |
|   | รายละเอียดกิจกรรม ค้นหาเวลา                             |         | ผู้เข้าร่วม ห้อง                                 |
|   | เข้าร่วม Google Meet                                    | □ ‡ ∨ × | <b>Q</b> ค้นหาห้องหรือทรัพยากร                   |
|   | meet.google.com/gwy-bdzc-ncj ⊘                          |         | ห้องที่ว่างเท่านั้น 👻                            |
| 2 | เพิ่มสถานที่                                            |         | ห้องที่แนะนำ                                     |
| 5 | การแจ้งเดือน • 1 ວັน • X                                |         | 🖪 ห้อง 702 อาคารสำนักหอสมุดกลาง • ชั้น 7<br>🚉 30 |
|   | เพิ่มการแจ้งเดือน                                       |         | 🖪 ห้อง 710 อาคารสำนักหอสมุดกลาง • ชั้น 7<br>🚉 8  |
| 3 | Charuschom Sirirat 👻 🔴 👻                                |         | 🖪 ห้อง 305 อาคารสำนักหอสมุดกลาง • ชั้น 3<br>🚉 15 |
| Ľ | ไม่ว่าง - การแสดงผลเริ่มต้น -                           |         | 🖪 ห้อง 306 อาคารสำนักหอสมุดกลาง • ชั้น 3         |
|   | แอปอื่นๆ ของ Google อาจแสดงข้อมูลเวลาว่าง 🕜             |         | ห้อง 102 อาคารสำนักหอสมุดกลาง • ชั้น 1 3 28      |
| = |                                                         |         | อาคารนวัตกรรม ศาสตราจารย์ ดร.สาโรช บัวศรี 🛛 🗸    |
|   | 🗐 สร้างบันทึกการประชุม                                  |         |                                                  |
|   | เพิ่มค่าอธิบาย                                          |         |                                                  |

| ≡ 🔼 ปฏิทิน                                                                                                    | วันนี้ < > กุ | มภาพันธ์ 2023                              |                                          |              | Q        | 🕐 🏟 เดือน 🗸                           | III 🕜 GAFE 🛞                           |
|----------------------------------------------------------------------------------------------------|---------------|--------------------------------------------|------------------------------------------|--------------|----------|---------------------------------------|----------------------------------------|
| ศร้าง ▼ กุมภาพันธ์ 2023 < > อา ● ○ ₩ พฤ ศ ส                                                                                                    | aı.<br>29     | จ.<br>30<br>• 08:30 น. การอบรมเชิงปฏิบัติเ | อ.<br>31<br>• 14:00 น. 306 การเรียนการสะ | ч.<br>1 п.н. | મણ.<br>2 | я.<br>З                               | ส.<br>4<br>• 14:00 ม. 306 อ.กฤษฎา<br>๔ |
| 29         30         31         1         2         3         4           5         6         7         8         9         10         11           12         13         14         15         16         17         18           19         20         21         22         23         24         25           24         27         78         1         2         3         4 | 5             | 6                                          | 7                                        | 8            | 9        | 10<br>● 09:00 น. การประชุมผู้บริหารส่ | 11<br>• 14:00 ม. 306 อ.กฤษฎา           |
| 5 6 7 8 9 10 11<br>พบกับ<br>อันหาผู้คน                                                                                                    | 12            | 13                                         | 14<br>• 09:00 น. Test-การจองห้อง         | 15           | 16       | 17<br>• 10:00 น. ประชุมคณะกรรมกา:     | 18 <b>+</b><br>• 14:00 ม. 306 อ.กฤษฎา  |
| ข้อมูลเชิงลึกด้านเวลา 🔅 🗸<br>ปฏิทินของฉัน 🗸<br>ปฏิทินอื่นๆ + ^                                                                                                    | 19            | 20                                         | 21                                       | 22           | 23       | 24                                    | 25<br>• 14:00 ม. 306 อ.กฤษฎา           |
| <ul> <li>อาคารสำนักหอสมุดกลาง-3-ห้</li> <li>อาคารสำนักหอสมุดกลาง-7-ห้</li> <li>วันหยุดในไทย</li> <li>วันหยุดในไทย</li> </ul>                                                                                                    | 26            | 27                                         | 28                                       | 1 มี.ค.      | 2        | 3                                     | 4<br>• 14:00 บ. 306 การเรียบการสะ<br>> |

#### 5. ตามภาพด้านล่าง จะเห็นว่าจองสำเร็จ ในวันที่ 14 ก.พ.2566 เวลา 09.00น. Test-การจองห้อง

 5. สำหรับการบุคลากรภายนอก (อาจารย์/นิสิต) ที่ขอใช้ห้อง เช่น ห้องอบรม 102 ห้องบัณฑิตศึกษา 305 และห้องบัณฑิตศึกษา 306 สามารถจองได้ตามขั้นตอนปกติ บุคลากรผู้รับจองขอให้มากรอกข้อมูลการใช้ห้องใน
 Calendar ให้เป็นแนวทางเดียว และทุกคนสามารถตรวจสอบสถานะได้

6. สำหรับผู้ดูแลห้อง เช่น ห้องอบรม 102 ห้องประชุม 702 และห้องประชุม 710 สามารถตรวจสอบการ ใช้ห้อง และจัดเตรียมสถานที่ เปิดห้อง และเครื่องปรับอากาศ

# \* สำหรับผู้ดูแลห้อง

#### สำนักงานผู้อำนวยการ

- ห้องประชุม ชั้น 7 ห้อง 702
- ห้องประชุม ชั้น 7 ห้อง 710

#### ฝ่ายบริการทรัพยากรสารสนเทศ

- ห้องบัณฑิตศึกษา ชั้น 3 ห้อง 305
- ห้องบัณฑิตศึกษา ชั้น 3 ห้อง 306
- ห้องอบรม ชั้น 1 ห้อง 102 (Training room)